## Comment supprimer Yahoo de la barre de recherche Edge

Mathieu Grumiaux

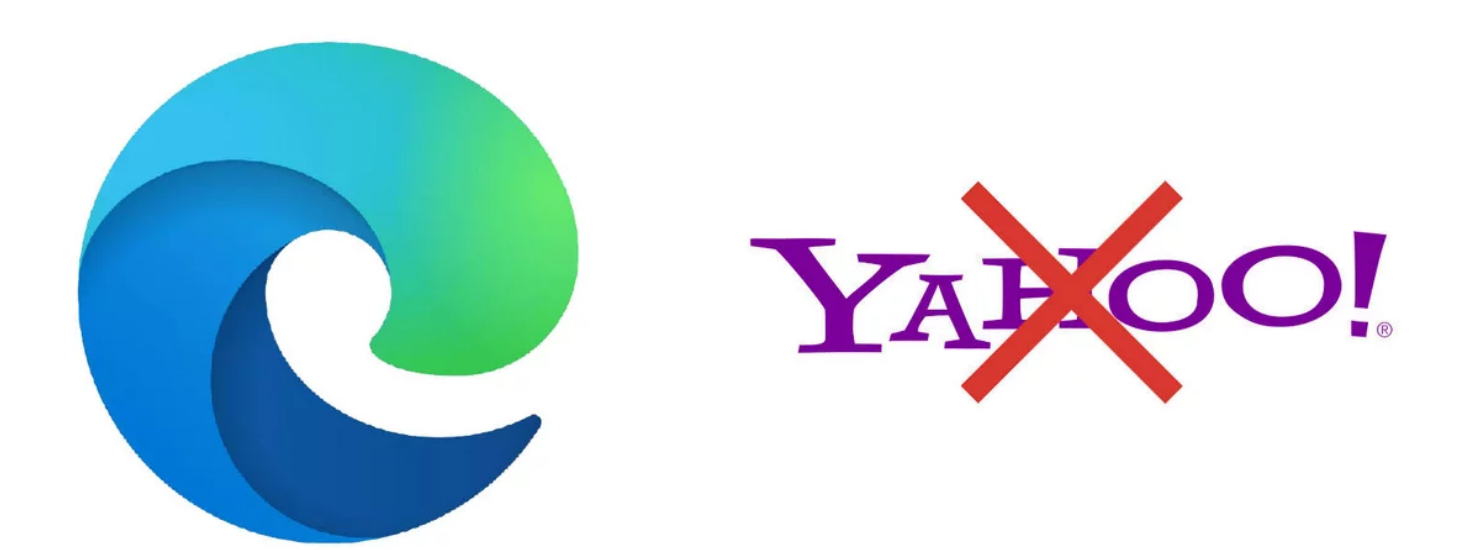

Yahoo est l'un des moteurs de recherche les plus utilisés sur la planète, malgré le succès insolent de ses nouveaux rivaux. Edge vous propose ses services, mais vous êtes libre, si vous ne souhaitez pas l'utiliser, de le supprimer définitivement de votre navigateur.

Dans notre série de tutoriels vous permettant de bien configurer Edge, nous nous penchons aujourd'hui sur la gestion des moteurs de recherche, et de Yahoo en particulier.

Yahoo ! constitue une ère d'Internet à elle toute seule.

La société américaine a régné sans partage durant des années sur les services web, avant un déclin inexorable et l'abandon de plusieurs de ses produits en ligne.

Pourtant, le moteur de recherche existe toujours et est utilisé par des millions de personnes sur la planète, qui préfèrent faire confiance à ses services plutôt qu'à Bing ou encore au leader incontesté Google.

Edge vous propose d'accéder par défaut à ses résultats de recherche, mais si vous ne souhaitez pas l'utiliser, voici la marche à suivre pour le désinstaller une bonne fois pour toutes de votre version du navigateur.

## Supprimer Yahoo de Edge

1. Cliquez sur le bouton « ... » (3 petits points horizontaux) pour ouvrir le menu Edge. Il se situe à droite de la barre d'adresse.

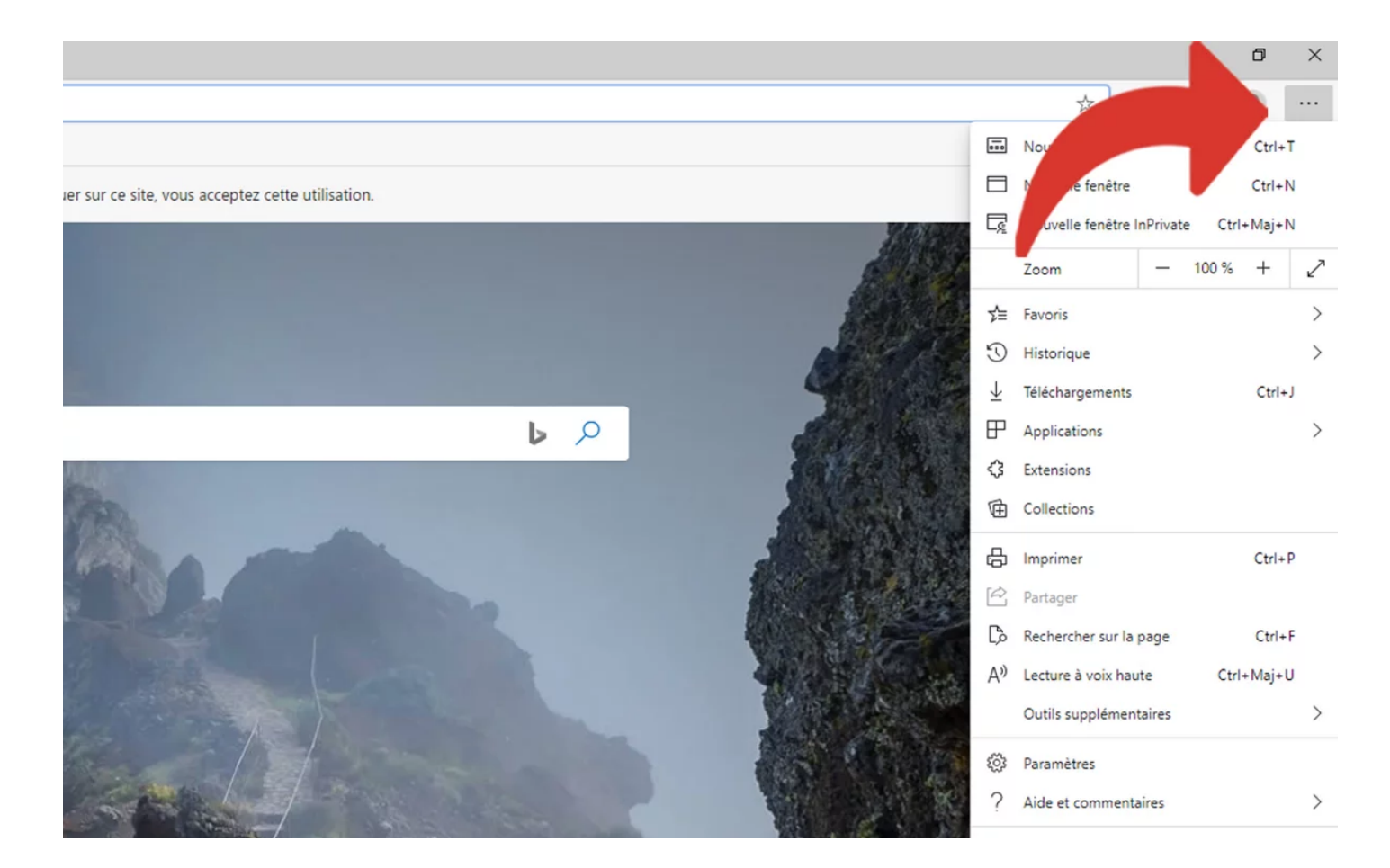

2. Cliquez ensuite sur « Paramètres ».

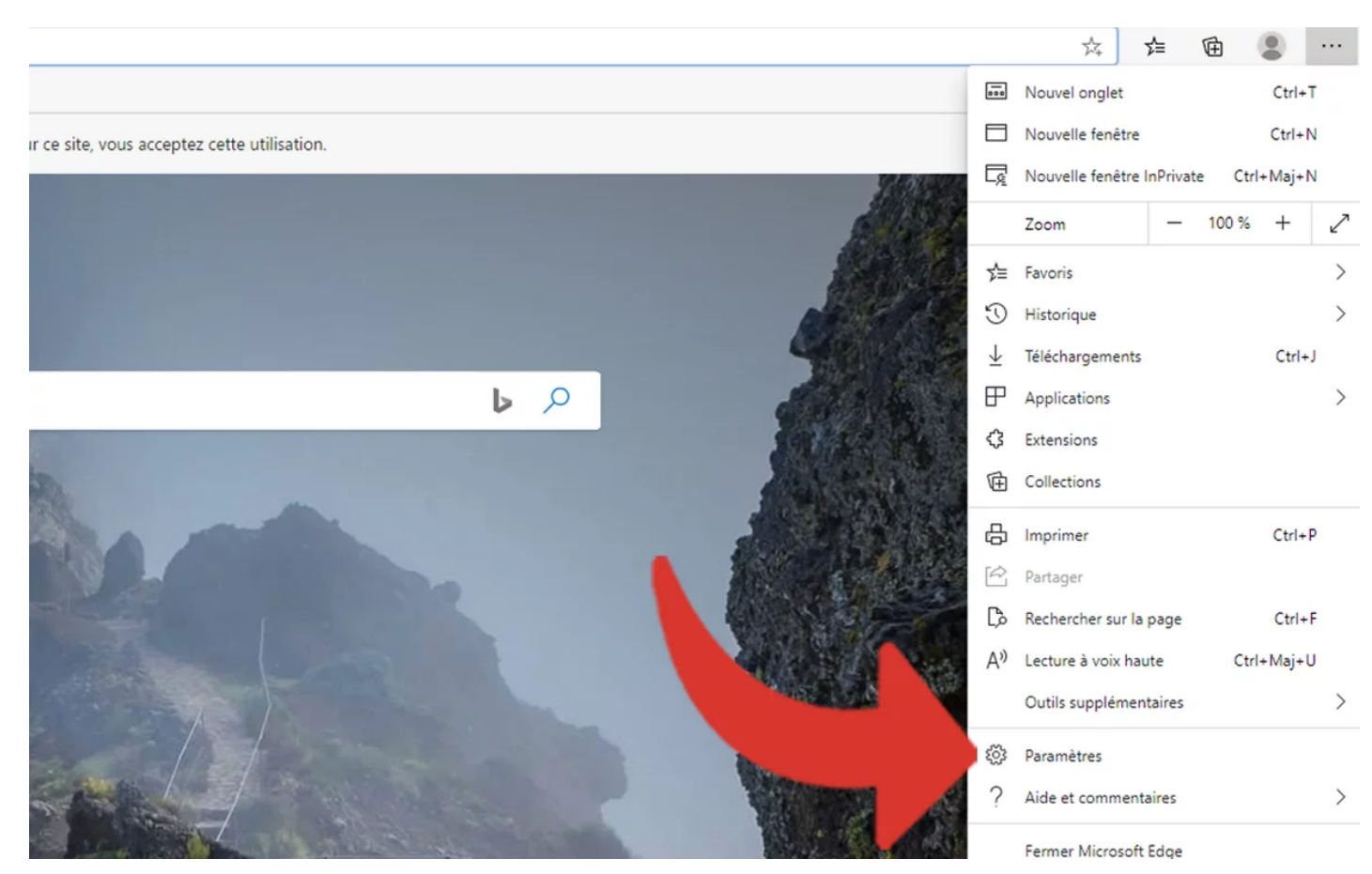

3. Dans le menu de gauche, cliquez sur l'option « Confidentialité et services ».

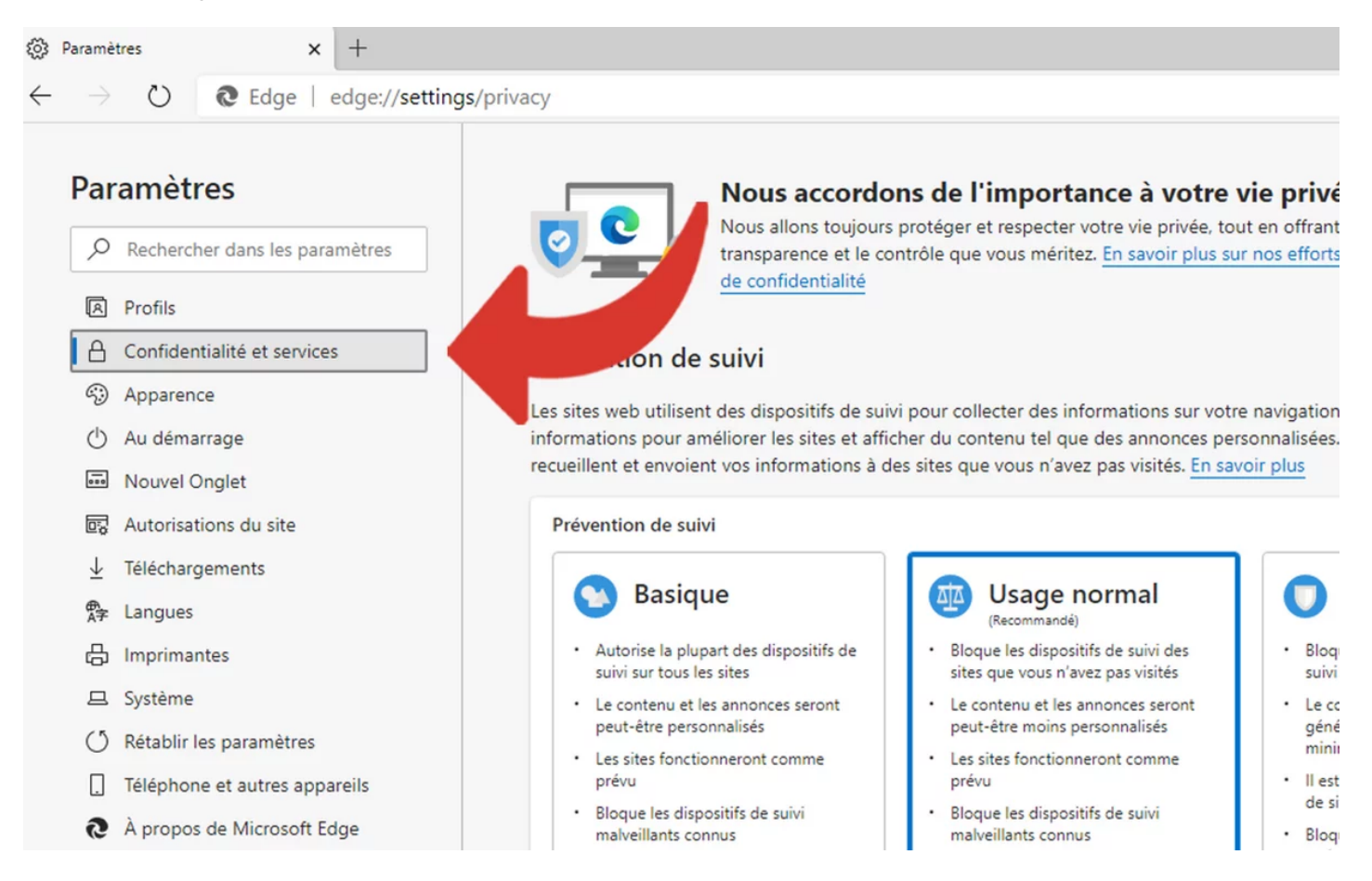

4. En bas de la page, cliquez sur la petite flèche située à côté de l'option « Barre d'adresse ».

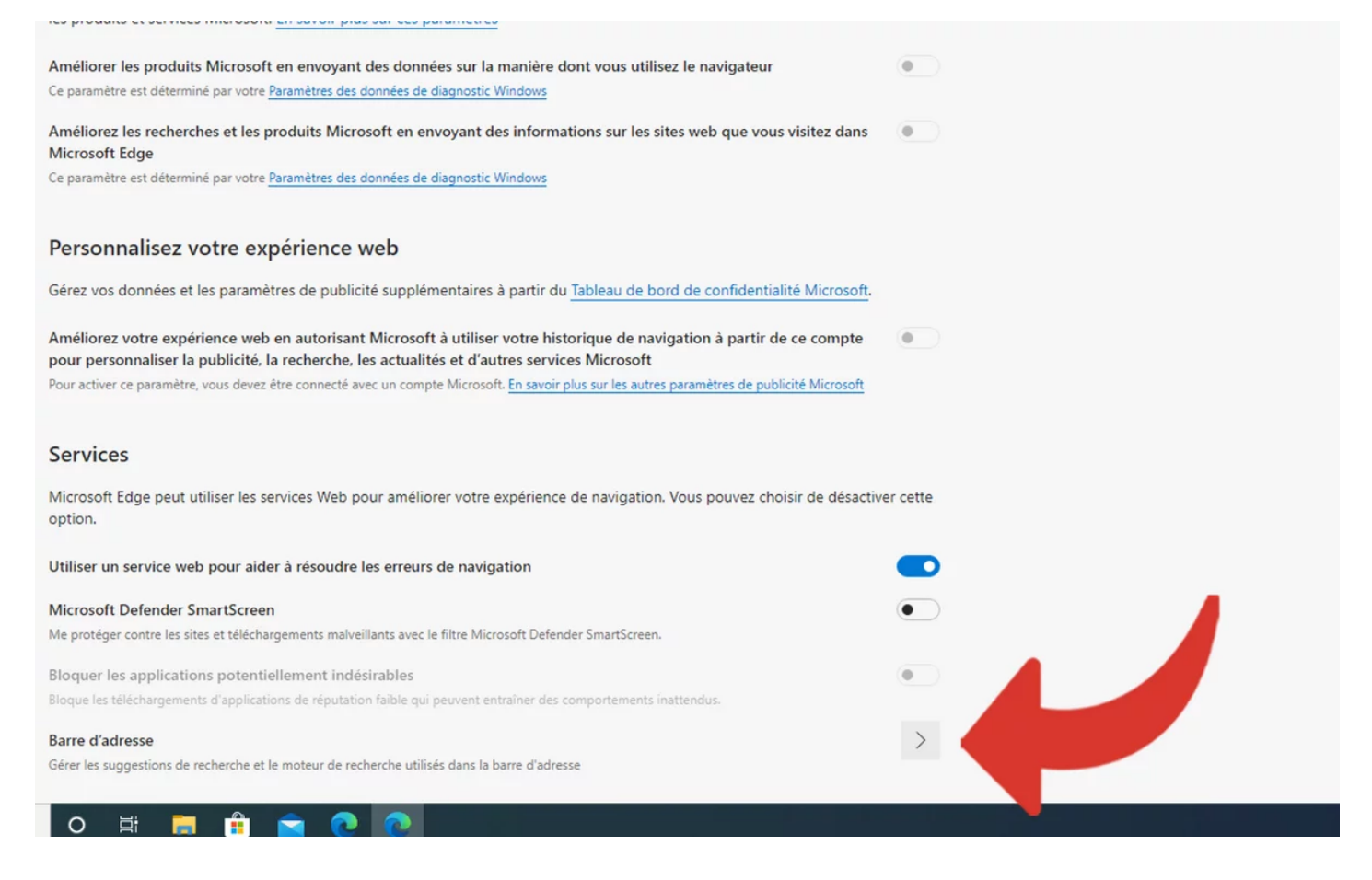

## 5. Cliquez ensuite sur « Gérer les moteurs de recherche ».

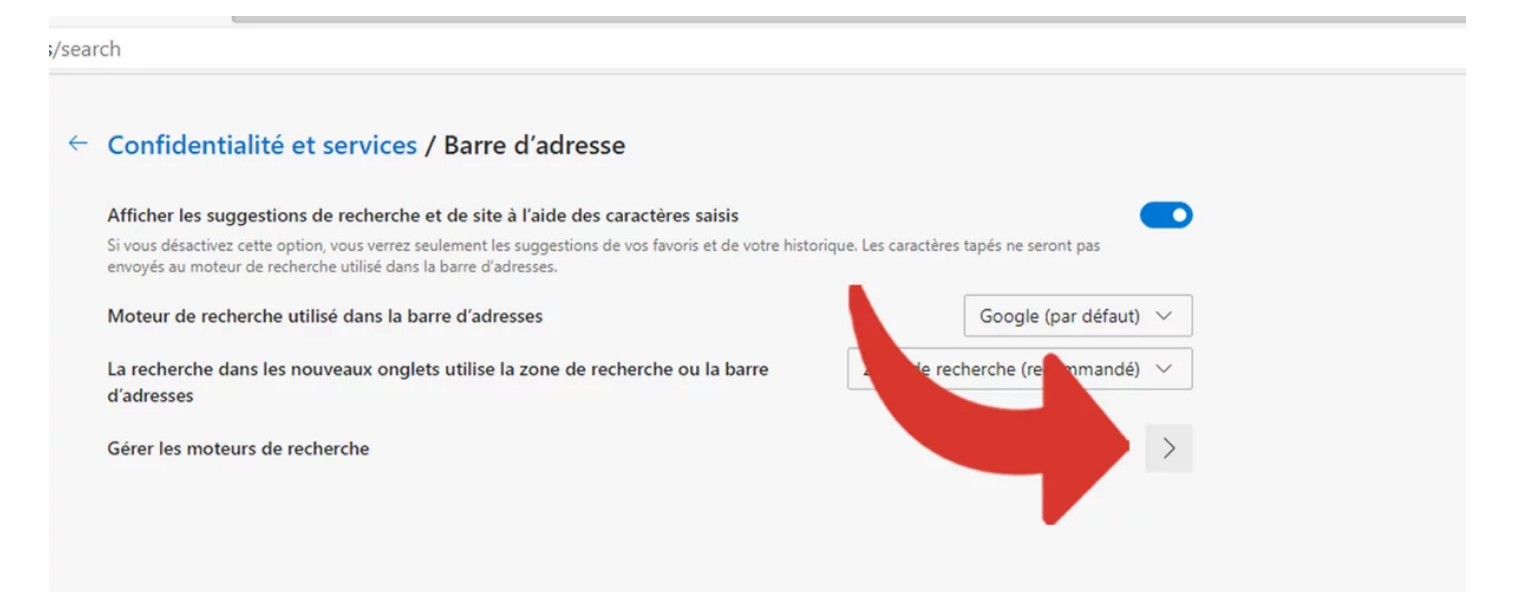

## 6. La liste des moteurs enregistrés dans Edge apparaît.

Sélectionnez alors Yahoo, en cliquant sur l'icône « ... » située à sa droite.

| Barre d'adresse / Gérer les moteurs de recherche           |                                                                                                    | ✓ Rechercher                                                                                                    |                                                                                                    | ]                                                                                                    |
|------------------------------------------------------------|----------------------------------------------------------------------------------------------------|----------------------------------------------------------------------------------------------------|----------------------------------------------------------------------------------------------------|----------------------------------------------------------------------------------------------------|
| e recherche de la barre d'adresses                         |                                                                                                    |                                                                                                    | Ajouter                                                                                                    |                                                                                                    |
| r plus de moteurs de recherche ici, ouvrez u<br>In élément | in nouvel onglet, allez dans le moteur                                                                                                    | recherche que vous voulez ajouter, puis                                                                                                    |                                                                                                    |                                                                                                    |
| r de recherche                                             | Mot clé                                                                                                    | URL                                                                                                    |                                                                                                    |                                                                                                    |
| Bing (recommandé)                                          | bing.com                                                                                                    | (bing:baseURL)search %s&                                                                                                    | { ···                                                                                                    |                                                                                                    |
| Qwant                                                      | qwant.com                                                                                                    | awant c                                                                                                    |                                                                                                    |                                                                                                    |
| Yahoo! France                                              | fr.yahoo.com                                                                                                    |                                                                                                    |                                                                                                    | Définir par défaut                                                                                                    |
| Google (par défaut)                                        | google.com                                                                                                    | {google:baseURL}se                                                                                                    |                                                                                                    | 🖉 Modifier                                                                                                    |
| Ecosia                                                     | ecosia.org                                                                                                    | https://www.ecosia.c                                                                                                    | ı? ···                                                                                                    | 🛍 Supprimer                                                                                                    |
|                                                            |                                                                                                    |                                                                                                    |                                                                                                    |                                                                                                    |
|                                                            |                                                                                                    |                                                                                                    |                                                                                                    |                                                                                                    |
|                                                            |                                                                                                    |                                                                                                    |                                                                                                    |                                                                                                    |
|                                                            |                                                                                                    |                                                                                                    |                                                                                                    |                                                                                                    |
|                                                            |                                                                                                    |                                                                                                    |                                                                                                    |                                                                                                    |
|                                                            |                                                                                                    |                                                                                                    |                                                                                                    |                                                                                                    |
|                                                            |                                                                                                    |                                                                                                    |                                                                                                    |                                                                                                    |
|                                                            |                                                                                                    |                                                                                                    |                                                                                                    |                                                                                                    |
|                                                            |                                                                                                    |                                                                                                    |                                                                                                    |                                                                                                    |
|                                                            | 'adresse / Gérer les mote<br>e recherche de la barre d'adresses<br>plus de moteurs de recherche ici, ouvrez u<br>e élément<br>r de recherche<br>bing (recommandé)<br>Qwant<br>(ahoo! France<br>Google (par défaut)<br>icosia | radresse / Gérer les moteurs de recherche         e recherche de la barre d'adresses         plus de moteurs de recherche ici, ouvrez un nouvel onglet, allez dans le moteur n élément         r de recherche       Mot clé         bing (recommandé)       bing.com         Quant       qwant.com         Google (par défaut)       google.com         icosia       ecosia.org | Andresse / Gérer les moteurs de recherche<br>e recherche de la barre d'adresses  plus de moteurs de recherche ici, ouvrez un nouvel onglet, allez dans le moteur trecherche que vous voulez ajouter, puis n édément  r de recherche Mot clé URL  ing (recommandé) bing.com (bing:baseURL)search %6s& Qwant qwant.com nouvel onglet.org  chool France fr.yahoo.com n  coogle (par défaut) google.com (google:baseURL)se  ccosia ecosia.org https://www.ecosia.org/search | Addresse / Gérer les moteurs de recherche<br>e recherche de la barre d'adresses<br>plus de moteurs de recherche ici, ouvrez un nouvel ongiet, allez dans le moteur torecherche que vous voulez ajouter, puis<br>n étément<br>de recherche Mot clé URL<br>ting (recommandé) bing.com (bing:baseURL)search 0%s&{ ********************************** |

7. Dans le menu déroulant qui s'affiche, cliquez alors sur « Supprimer ».

| arre d'adresse / Gérer les i                                         | moteurs de recherche                          | Ø Rechercher                               |  |  |
|----------------------------------------------------------------------|-----------------------------------------------|--------------------------------------------|--|--|
| oteurs de recherche de la barre d'adr                                | esses                                         | Ajouter                                    |  |  |
| ur afficher plus de moteurs de recherche ici,<br>:herchez un élément | ouvrez un nouvel onglet, allez dans le moteur | de recherche que vous voulez ajouter, puis |  |  |
| Moteur de recherche                                                  | Mot clé                                       | URL                                        |  |  |
| Bing (recommandé)                                                    | bing.com                                      | {bing:baseURL}search?q=%s&{ ····           |  |  |
| D Qwant                                                              | qwant.com                                     | h ://www.qwant.com/?q=% ····               |  |  |
| Yahoo! France                                                        | fr.yahoo.com                                  | htt, earch.yahoo.com Définir par défaut    |  |  |
| Google (par défaut)                                                  | google.com                                    | (google 🖉 Modifier                         |  |  |
| 🗋 Ecosia                                                             | ecosia.org                                    | https://www.ecos                           |  |  |
|                                                                      |                                               |                                            |  |  |
|                                                                      |                                               |                                            |  |  |

Recherche et mise en page: Michel Cloutier CIVBDL 20230819 "C'est ensemble qu'on avance"